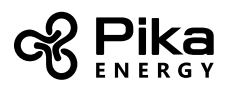

## Configuring the REbus Beacon™

Like other Energy Island devices connected to an Islanding inverter, REbus Beacon has a device page that you can view on the inverter front control screen. This page is where you will configure a Time of Use (TOU) schedule and modify other settings for Beacon. Refer to the Islanding Inverter Operation Manual for complete instructions on changing system Operating Modes, viewing device pages, and using the inverter controls.

REbus Beacon intelligently switches the Islanding Inverter's operating mode based on a preprogrammed schedule. Refer the table below to determine which schedule is appropriate for your application. As of the publishing date (December 27, 2017 11:20 AM) Pika REbus Beacon ships with three pre-programmed schedules appropriate for use in three different markets.

# **REbus Beacon Modes**

| Schedule name | Schedule Description                   | Schedule Code |
|---------------|----------------------------------------|---------------|
| SDGE_DR-SES   | San Diego Gas and Electric DR-SES plan | 1             |
| SGIP_2018     | Self-Generation Incentive Program      | 2             |
| HI_SMART-EXP  | Hawaii Smart Export (CSS)              | 3             |

#### **REbus Beacon Timezones**

| Timezone | UTC | EST | CST | MST | PST | AKST | HST |
|----------|-----|-----|-----|-----|-----|------|-----|
| Code     | 0   | 1   | 2   | 3   | 4   | 5    | 6   |

## REbus Beacon Modes: schedule details

|              | Summer (6/1-10/31) |         |          |         | Winter (11/1-5/31) |          |  |
|--------------|--------------------|---------|----------|---------|--------------------|----------|--|
|              | Week Days          |         | Weekends |         | Week Days          | Weekends |  |
|              | 4pm-9pm            | 9pm-4pm | 4pm-9pm  | 9pm-4pm | All Day            | All Day  |  |
| SDGE_DR-SES  | SS                 | СВ      | СВ       | СВ      | СВ                 | СВ       |  |
| SGIP_2018    | SS                 | SS      | SS       | SS      | СВ                 | СВ       |  |
| HI_SMART-EXP | SS                 | SS      | SS       | SS      | SS                 | SS       |  |

SS = Self -supply mode

CB = Clean Backup mode

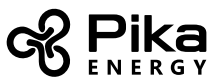

## Configuring and Running a TOU Schedule

1. Start by navigating to the Beacon device page.

REbus Beacon TOU Scheduler disabled To enable scheduler, press center button and select "Enable".

Fig 1. The REbus Beacon device page: Beacon is disabled by default

| REbus Beacon Menu                               |  |  |  |
|-------------------------------------------------|--|--|--|
| Enable                                          |  |  |  |
| Mod. Settings                                   |  |  |  |
| Remove Device                                   |  |  |  |
| RCPn: 000100120055                              |  |  |  |
| <pre>&lt; EXIT () SCROLL () NEXT + SELECT</pre> |  |  |  |

| Fig | 2. | Enable | Beacon |
|-----|----|--------|--------|
|-----|----|--------|--------|

- 2. Press the center button to bring up device menu (Fig 2)
- 3. Enter the "Mod. Settings" menu (Fig 3)

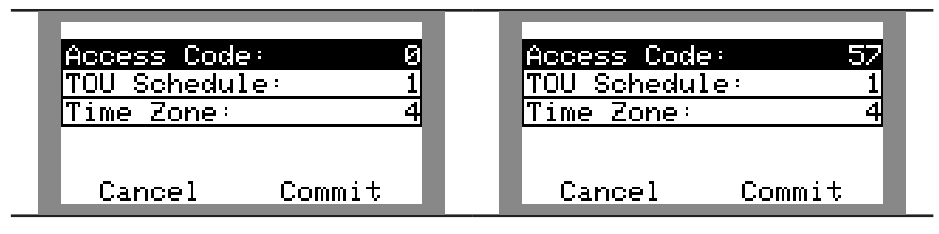

Fig 3. Default settings

Fig 4. Access code entered. Changes to schedule can now be made.

- 4. Press the center button to enter into edit mode on the entry, which will turn the cursor from blinking to solid.
- 5. Enter Access code: 57
- 6. Use the up and down arrows to edit the entry value (Fig 4). Once the desired value is set, press the center button again to leave edit mode.
- 7. Edit each field according to your TOU schedule and timezone.
- To commit the changes to all entries and exit the settings menu, press the down arrow until you highlight "Commit". Press the center button, then use the arrows and center button to confirm your choice.
- 9. Commit your changes, the scheduler will automatically enable and begin operating.